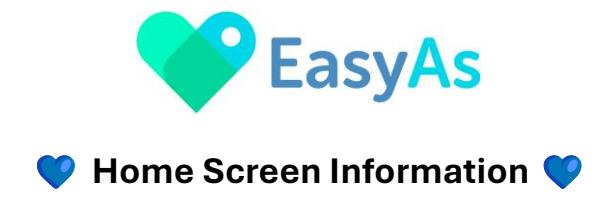

Welcome to EasyAs Invoicing!

Follow this step-by-step guide to navigate around EasyAs Invoicing.

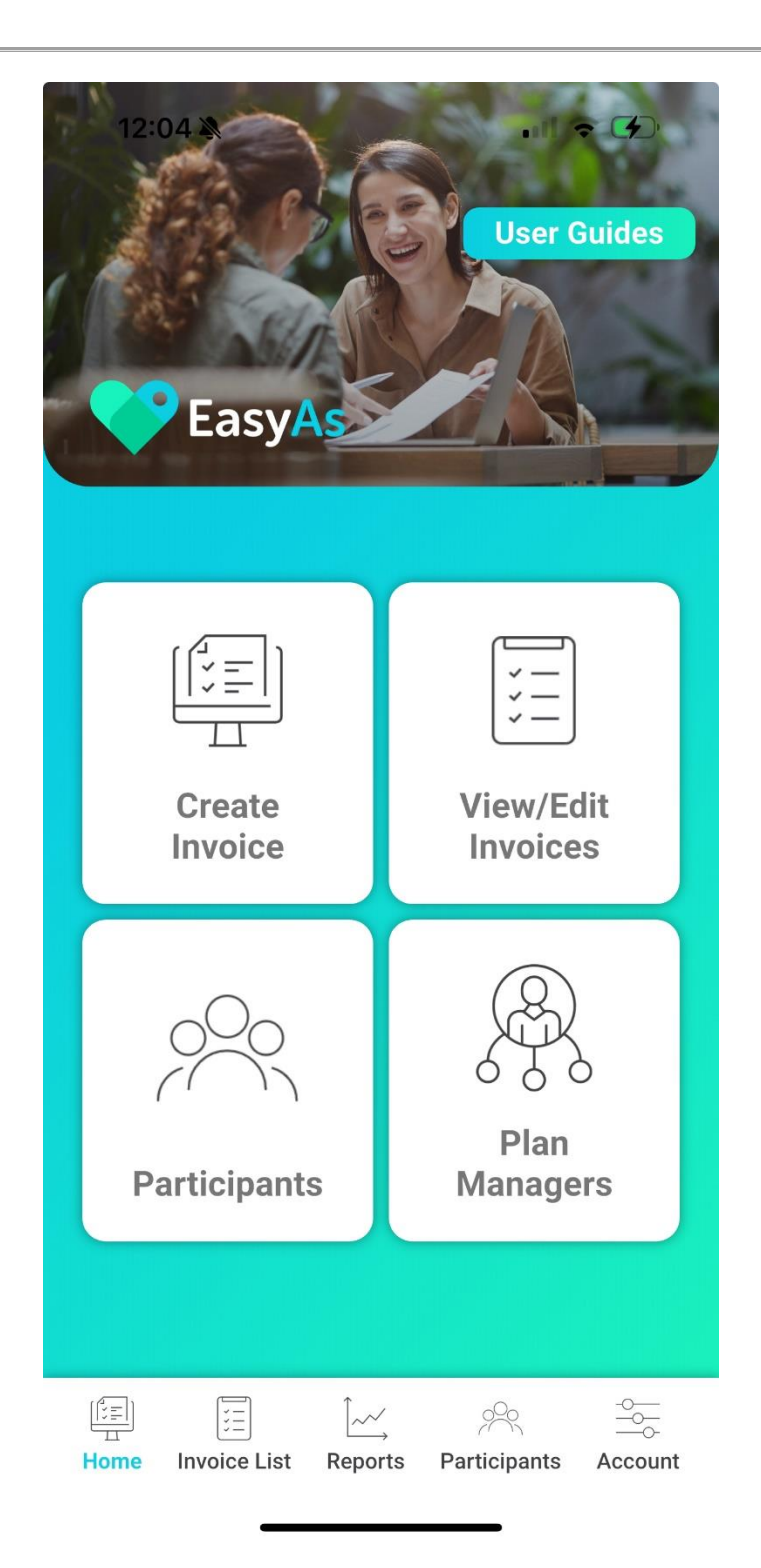

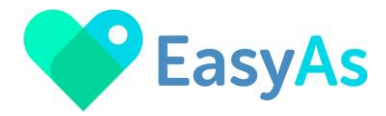

#### **V** User Guides

Here you will find EasyAs Invoicing User Guides for operating the platform.

# (「, =) ⊥ Create Invoice

**User Guides** 

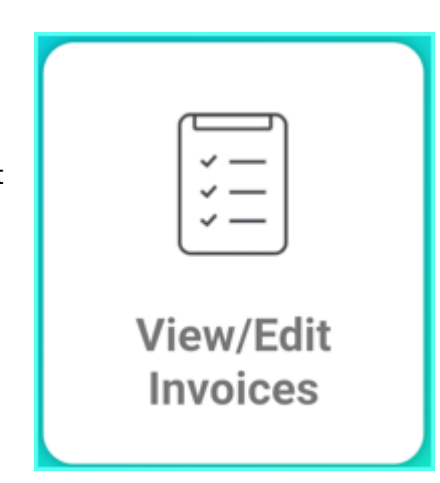

#### **Create Invoice**

Here you will create all your participant invoices. Please refer to the **User Guide Create Invoices** 

#### View/Edit Invoices

In this area you can view and edit all your invoices.

You are able to filter and search for invoices by participant and / or by invoice status and by date range.

You can click on each invoice to Edit the invoice.

You are able to change the status of invoices, email them for payment, cancel invoices.

Please refer to the User Guide View & Edit Invoices

# Participants

All your participants information can be found here. Use the filter button to sort the order alphabetically. Use the Search feature to search for your participants name.

The love heart found next to each participant can be clicked to make them your 'favourite' for invoicing purposes so they appear at the top of the list.

You can add new participants and also edit your participant information.

Please refer to the User Guide Participants View, Create & Edit

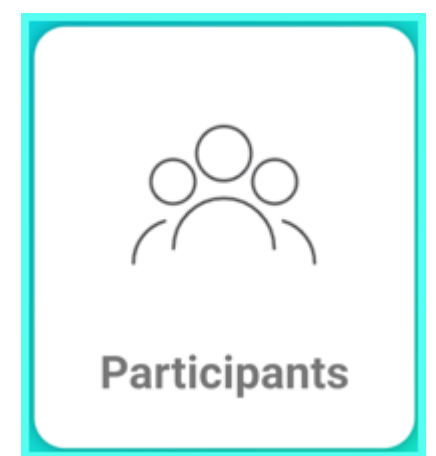

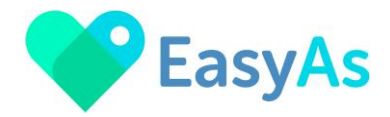

## **Plan Managers**

Hundreds of plan managers and their email addresses are pre-populated into EasyAs Invoicing. Simply link these to your participants profile and they'll be automatically sent to their plan manager when you're ready to send the invoice.

You can't edit these plan managers details, however you can Add a Plan Manager.

Please refer to the User Guide Plan Managers View & Create

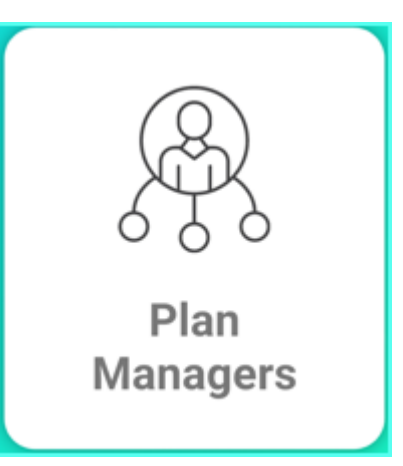

# Menu Bar on bottom of the Home Screen

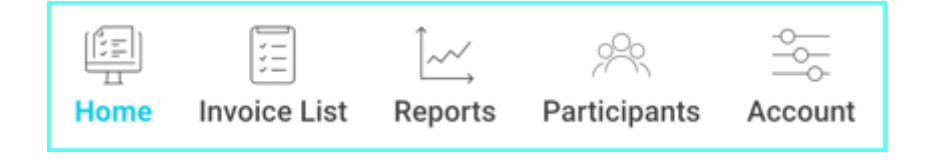

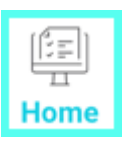

### Home Screen Use this icon to navigate back to the Home Screen

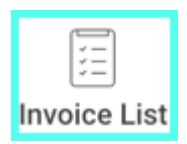

Invoices List Use this icon to navigate to View/Edit Invoices

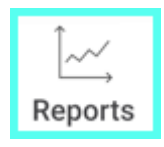

**Reports** Use this icon to go to **Generate Your Report** Please refer to the **User Guide Generate an Invoice Report** 

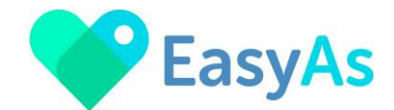

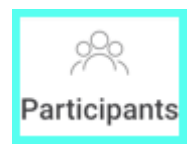

# Participants Use this icon to go to your Participants

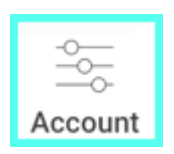

Accounts Use this icon to go to your **Provider Profile** Please refer to the **User Guide Edit Your Provider Profile**